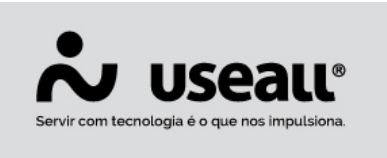

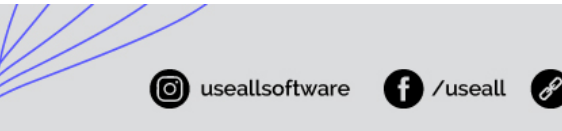

# Venda presencial

- <u>Objetivo</u>
- Funcionalidades
- Processos
- Alterações no sistema

## Objetivo

A operação de Venda presencial, tributa os impostos da venda dentro do estado, como se fosse uma venda interna.

**Por exemplo:** Um cliente do RS compra em Criciúma/SC – o cliente está fisicamente na loja.

Essa venda deve ser tributada como se a UF do cliente fosse SC, isso significa que o CFOP da nota fiscal será de dentro do estado (ex. 5101) e o ICMS será tributado como dentro do estado (alíquota de 17% e todos os demais parâmetros de dentro do estado).

## Funcionalidades

Para essa operação tem-se dois campos chaves "Indicador de presença" e "Ident. destinatário".

- **Indicador de presença:** indica se o cliente está fisicamente no estabelecimento comercial no momento da operação.
- **Ident. destinatário:** é o identificador de local de destino da operação (se é operação interna).

**a.** Na tela de lançamento manual da nota fiscal. (Caixa de faturamento > Novo > Nota manual). Selecionar a opção "Operação presencial".

| Servir com t            | USEALL®<br>ecnologia é o que nos impulsiona. |                      | luseallsoftware | f /useall | 🔗 useall.com.br |   |
|-------------------------|----------------------------------------------|----------------------|-----------------|-----------|-----------------|---|
|                         |                                              |                      |                 |           |                 |   |
| Lançamento r            | manual                                       |                      |                 |           | - :: >          | < |
| Informações do c        | liente (destinatário)                        |                      |                 |           |                 |   |
| Cliente /<br>Fornecedor | NF-E EMITIDA EM AMBIENTE                     | E DE HOMOLOGACAO - S | SEM VAL! 🔍 🗸    |           |                 |   |
| Linha                   | Industrial (2)                               |                      | Q ~             |           |                 |   |
| Transportadora          |                                              |                      | Q ~             |           |                 |   |
| Carga                   |                                              |                      |                 |           |                 |   |

Q v

Q ~

Preço

Desc. (%)

Valor total ...

Tipo de saída

b. No módulo Vendas > Caixa de faturamento > Aba seleção > Botão Mais opções > Alterar intermediador, é possível editar o indicador de presença:

Qtde

Matriz Criciúma & (48) 3411-0600

Ind. de presença Operação presencial

Natureza Vendas (3)

Forma de pagto Boleto (100) Cond. de pagto 28 Dias (5)

Item

intermediador Intermediador

financeira

Financeiro

🗅 Novo

Indicador de Operação sem intermediador

Descrição

Un.

Unidade Florianópolis & (48) 99168-2865

Unidade Caxias do Sul & (54) 99631-8810

|    | Servir com tecno              |                      |                                                                               | @ use                            | eallsoftware          | f /useall 🔗                 | useall.com.br      |
|----|-------------------------------|----------------------|-------------------------------------------------------------------------------|----------------------------------|-----------------------|-----------------------------|--------------------|
| ≡  | Vendas                        | Caixa de faturamen   |                                                                               |                                  |                       |                             |                    |
| ŧ  | Seleção                       | Notas fiscais        |                                                                               |                                  |                       |                             |                    |
| ~  | Q ∧ Filtros avançados<br>Data | a Todos ~ 01/01/1    | 900 📰 01/01/2900 📰                                                            |                                  |                       |                             |                    |
| ô  | Filia                         | MATRIZ CAXIAS DO SUL | ×                                                                             | Usuário                          |                       | ~                           |                    |
| A  | Cliente                       | e                    | Q ~                                                                           | Transportadora                   | (                     | Q ~                         |                    |
| 66 | Linha                         | a                    | Q ~                                                                           |                                  |                       |                             |                    |
| Ä  | Tipo de cliente               | e                    | Q ~                                                                           | Grupo empresarial                | (                     | Q ~                         |                    |
|    | Vendedo                       | r                    | Q ~                                                                           | Nº ped cliente                   |                       | _                           |                    |
| ė  | Carga                         | а                    |                                                                               |                                  |                       |                             |                    |
| Ş  | <b>Q</b> Pesquisar 🗅          | Novo 🗸 Conferir 🖌    | Preparar notas Mais opções                                                    | ~                                |                       |                             |                    |
|    | N°↑ C                         | Drigem Número doc.   | Data Cli Imprimir es                                                          | pelho                            | Transportado          | ra                          |                    |
|    | Q 509 N                       | Aanual O             | 15/07/2022 N<br>Alterar agru<br>Alterar argu<br>Alterar orde<br>Alterar inter | ipamento<br>a<br>em<br>rmediador | ACAO - SE Sem transpo | rtadora                     |                    |
|    |                               |                      | Dados de tr                                                                   | ansporte 🖑                       | Alterar in            | ntermediador                | - D ×              |
|    |                               |                      | Rastrear ori                                                                  | gem                              |                       |                             | dia dan            |
|    |                               |                      | Desfazer co<br>Cancelar fat                                                   | nferência<br>turamento           | Indi                  | cador Operação sem intermed | diador ~           |
| _  |                               |                      |                                                                               |                                  | Ind, de pre           | senca Operação presencial   | ~                  |
|    |                               |                      |                                                                               |                                  | and de pre            |                             |                    |
|    |                               |                      |                                                                               |                                  |                       |                             | 🖨 Alterar 🗙 Fechar |

**c.** Também nesta mesma tela, na aba Notas fiscais. Em "Dados da NF" contém o campo "Ident. destinatário", com as identificações "Interna, Interestadual e Exterior". Esse campo é atribuído conforme o Identificador de presença. Será informado interna caso o identificador de presença seja Operação presencial.

Matriz Criciúma & (48) 3411-0600 **Unidade Florianópolis** & (48) 99168-2865 Unidade Caxias do Sul & (54) 99631-8810

| Ser | vir com tecnologia é o que nos impulsiona. | 0                                                                        | useallsoftware <b>f</b> /useal                          | ll 🕜 useall.com.br           |
|-----|--------------------------------------------|--------------------------------------------------------------------------|---------------------------------------------------------|------------------------------|
| ≡   | Vendas (                                   | Caixa de faturamen                                                       | Emitir nota fiscal                                      |                              |
| ħ   | Dados da NF                                | Transporte                                                               | Itens                                                   | Financeiro                   |
| ~   | Informações do clier                       | nte (destinatário)                                                       |                                                         |                              |
| ô   | Cliente<br>Contato                         | NF-E EMITIDA EM A                                                        | MBIENTE DE HOMOLO                                       | GACAO - SEN                  |
|     |                                            | <ul> <li>rua teste, 5000 - TES</li> <li>Rua teste, 5000 - TES</li> </ul> | TE - 95032475 - Caxias do<br>STE - 95032475 - Caxias do | o Sul - RS 👂<br>o Sul - RS 👂 |
| Ä   | Outras informações                         | IIIII Rua teste, 501 - TES                                               | 'E - 94045430 - Gravatai -                              | RS 🖉                         |
|     | Responsável                                | USEALL SOFTWARE                                                          | LTDA (17087)                                            | Q ~                          |
| \$  | Modelo fiscal                              | Nota Fiscal Eletrônic                                                    | a (55)                                                  | ~                            |
| _   | Série                                      | 100                                                                      |                                                         | Q ~                          |
|     | Linha                                      | Industrial (2)                                                           |                                                         | Q ~                          |
|     | Data emissão                               | 01/07/2022                                                               | 4:29 ~                                                  |                              |
|     | Data saída                                 | 01/07/2022                                                               | 4:29 ~                                                  |                              |
|     | Indicador presença                         | Operação presencia                                                       |                                                         | ~                            |
|     | Indicador de<br>intermediador              | Operação sem inter                                                       | mediador                                                | ~                            |
|     | Intermediador                              |                                                                          |                                                         |                              |
|     | Ident. destinatário                        | Interna                                                                  |                                                         |                              |
|     |                                            |                                                                          | 🖨 Salvar                                                | Cancelar                     |

d. No XML de distribuição também é informado o Ident. destinatário através da tag sendo:

- iddest=1 quando a UF da filial for a mesma UF da nota.
- iddest=2 quando a UF da filial for diferente da UF da nota.

**Matriz Criciúma** 

Unidade Florianópolis & (48) 99168-2865 Unidade Caxias do Sul & (54) 99631-8810

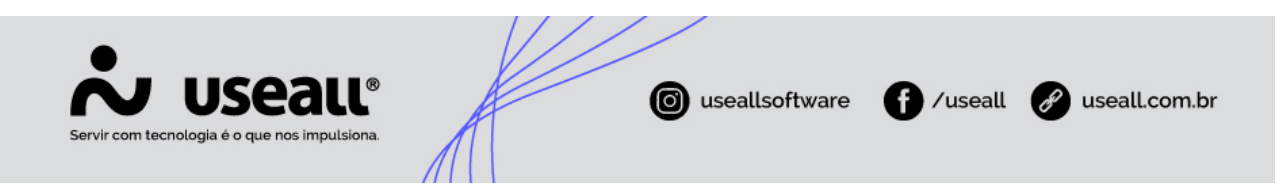

• iddest=3 quando o país da filial for diferente do país da nota.

**e.** No módulo Vendas > Notas fiscais de saída > Ícone de lupa > Aba Dados da nota.

| Nota fiscal de                | e saída                                                |                      |                |            |             |                |           |               | - :   | :: × |
|-------------------------------|--------------------------------------------------------|----------------------|----------------|------------|-------------|----------------|-----------|---------------|-------|------|
| Dados da nota                 | Itens Tra                                              | ansporte             | Adicional      | Financeiro | Resumo      | Doctos vincul  | ados      |               |       |      |
| Chave de acesso               | 4322 0703 2450 7500 0120 5510 0000 2078 8512 9099 2651 |                      |                |            |             |                |           |               |       |      |
| Dados do cliente              |                                                        |                      |                |            |             |                |           |               |       |      |
| Cliente                       | NF-E EMITIDA EM AMBIENTE DE HOMOLOGACAO - SEM VALOR    |                      |                |            |             |                |           |               |       |      |
| Contato                       |                                                        |                      |                |            |             |                |           |               |       |      |
| Nota fiscal (Norm             | n Bahia, 50                                            | 09 -<br>09 -<br>09 - |                |            | /<br>/<br>/ |                |           |               |       |      |
| Modelo fiscal                 | Nota Fiscal                                            | Fletrônica           | (55)           |            |             |                |           |               |       |      |
| Série                         | 100                                                    | Lietronieu           | (33)           | Número     |             | 207885         |           |               |       |      |
| Responsável                   | USFALL SOF                                             | FTWARF I T           | DA (17087)     | Humero     |             | 207000         |           |               |       |      |
| Linha                         | Refrigeração                                           | o (1)                | 5, (1, 00, )   |            |             |                |           |               |       |      |
| Emissão                       | 06/07/2022                                             | Но                   | ora de emissão | o 08:47    | Data de s   | saída 06/07/20 | 022       | Hora de saída | 08:47 |      |
| Ind. de presença              | Operação presencial Ident. destinatário Interna        |                      |                |            |             |                |           |               |       |      |
| Indicador de<br>intermediador | Operação sem intermediador                             |                      |                |            |             |                |           |               |       |      |
| Intermediador                 |                                                        |                      |                |            |             |                |           |               |       |      |
|                               |                                                        |                      |                |            |             |                |           |               |       |      |
|                               |                                                        |                      |                |            |             | - (c)<br>- (c) | Processar | 🖨 Salvar      | × Fee | har  |

f. No módulo Vendas > Caixa de faturamento > Novo > Aba Pedidos > **Botão Alterar ind.** presença.

Unidade Florianópolis & (48) 99168-2865 Unidade Caxias do Sul & (54) 99631-8810

|    | Servir c         | J L                  | <b>JSEA</b><br>ia é o que nos imp | UL®<br>Dulsiona. | Л                                | K        |                       | 0 us        | eallsoftwar      | • () /           | 'useall | Ø      | usea | ll.com | .br         |
|----|------------------|----------------------|-----------------------------------|------------------|----------------------------------|----------|-----------------------|-------------|------------------|------------------|---------|--------|------|--------|-------------|
| =  | Vendas           | Caixa de fat         | uramen                            |                  |                                  |          |                       |             |                  |                  |         |        |      |        |             |
| ł. | Seleção          | Nota                 | s fiscais                         |                  |                                  |          |                       |             |                  |                  |         |        |      |        |             |
| 2  | Q ~ Filtros avar | içados<br>Data Todos | ~ 01/01/1900                      | m 01/01/2900     |                                  |          |                       |             |                  |                  |         |        |      |        |             |
| ,  |                  | Filial MATRIZ        | CAXIAS DO SUL                     | Selec            | ionar pedio                      | los      |                       |             |                  |                  |         |        |      |        | - 0         |
| 3  | Q Pesquisar      | Cliente<br>Linha     | ✓ Conferir ✓ Pre                  | Filtra           | r Pedidos<br>Carga<br>Analisar 1 | 🗘 Opções | Alterar ind. presença | 1           |                  |                  |         |        |      |        |             |
|    | Nº               | Faturar pe           | dido 📊 😽                          | a 🛛              | Número                           | Num.Ped  | Nome cliente          | Identificaç | Descrição        | Ind. de presença | Тіро    | Agrupa | S    | Saldo  | Saldo reser |
|    |                  | Devolução            | · · ·                             |                  | 39929                            |          | TERMOFORMAGE          | TESTE1.0    | TESTE1.0         | Não se aplica    | Produto |        | U    | 1,00   | 0,0         |
|    |                  | Retorno              |                                   |                  | 39971                            |          | NF-E EMITIDA EM       | TESTE1.0    | TESTE1.0         | Não se aplica    | Produto |        | U    | 5,00   | 5.(         |
|    |                  | Transferên           | cia (Reguisição)                  |                  | 39967                            |          | NF-E EMITIDA EM       | 07072022    | ITEM RENATA      | Não se aplica    | Produto |        | M    | 5,00   | 0,0         |
|    |                  | Transferên           | cia (Atendimento)                 |                  | 39942                            |          | NF-E EMITIDA EM       | 2465.005    | DISCO DE CORTE 1 | Não se aplica    | Produto |        | PC   | 10,00  | 0.0         |
|    |                  |                      |                                   |                  | 39943                            |          | NF-E EMITIDA EM       | 2465.005    | DISCO DE CORTE 1 | Não se aplica    | Produto |        | PC   | 10,00  | 0,(         |
|    |                  | Nota man             | ual                               |                  | 39946                            |          | NF-E EMITIDA EM       | 2461.017    | DISCO DE CORTE B | Não se aplica    | Produto |        | PC   | 10,00  | 10.0        |
|    |                  | Nota de co           | omplemento                        |                  | 39946                            |          | NF-E EMITIDA EM       | 2465.005    | DISCO DE CORTE 1 | Não se aplica    | Produto |        | PC   | 15.00  | 15.0        |
|    |                  | Nota de aj           | uste                              |                  | 39947                            |          | NF-E EMITIDA EM       | 2465.005    | DISCO DE CORTE 1 | Não se aplica    | Produto |        | PC   | 10.00  | 10.0        |
|    |                  | Nota de se           | erviço                            |                  | 39949                            |          | NF-E EMITIDA EM       | 80170.022   | VALVULA DE SERVI | Não se aplica    | Produto |        | PC   | 12.00  | 0,(         |
|    |                  |                      |                                   |                  | 39949                            |          | NF-E EMITIDA EM       | 80150.014   | VALVULA DE SERVI | Nao se aplica    | Produto |        | PC   | 30,00  | 30,(        |
|    |                  |                      |                                   |                  | 39949                            |          | NF-E EMITIDA EM       | 801/0.023   | VALVULA DE SERVI | Nao se aplica    | Produto |        | PC   | 4,00   | 0,0         |
|    |                  |                      |                                   |                  | 39950                            |          | NF-E EMITIDA EM       | 801/0.022   | VALVULA DE SERVI | Nao se aplica    | Produto |        | PC   | 16,00  | 0,0         |
|    |                  |                      |                                   |                  | 39950                            |          | NF-E EMITIDA EM       | 80150.014   | VALVULA DE SERVI | Nao se aplica    | Produto |        | PC   | 50,00  | 50,0        |
|    |                  |                      |                                   |                  | 39950                            |          | NF-E EMITIDA EM       | 80170.023   | VALVULA DE SERVI | Nao se aplica    | Produto |        | PC   | 5,00   | 0,0         |
|    |                  |                      |                                   |                  | 59954                            |          | INF-E EMITIDA EM      | 80150.014   | VALVULA DE SERVI | ivao se aplica   | Produto |        | PC   | 150,00 | 150.0       |

### **Processos**

#### Nota manual

Para efetuar nota manual para venda presencial:

Acessar Vendas > Caixa de faturamento > Novo > Nota manual, selecionar a opção "Operação presencial" no campo "Ind.de presença".

Matriz Criciúma & (48) 3411-0600 Unidade Florianópolis & (48) 99168-2865

Unidade Caxias do Sul & (54) 99631-8810

Unidade Sorocaba &(15) 99144-9939

🗸 Confirm

| Servir com te                 | <b>US</b><br>ecnologia é o qu | eall®<br>Le nos impulsiona. | A            | 0              | useallsoftware | f /use    | all 🔗 usea  | all.com.br    |
|-------------------------------|-------------------------------|-----------------------------|--------------|----------------|----------------|-----------|-------------|---------------|
| Lançamento r                  | manual                        |                             |              |                |                |           |             | - 11 ×        |
| Informações do c<br>Cliente / | liente (destin                | natário)<br>Da em ambienti  | E DE HOMOLOG | ACAO - SEM VAI | (Q ×           |           |             |               |
| Fornecedor<br>Linha           | Industrial (2                 | 2)                          |              |                | Q ~            |           |             |               |
| Transportadora                |                               |                             |              |                | Q ~            |           |             |               |
| Carga                         |                               |                             |              |                |                |           |             |               |
| Ind. de presença              | Operação p                    | presencial                  |              | $\sim$         |                |           |             |               |
| Indicador de<br>intermediador | Operação s                    | em intermediado             | r            |                | $\sim$         |           |             |               |
| Intermediador                 |                               |                             |              |                |                |           |             |               |
| Financeiro                    |                               |                             |              |                |                |           |             |               |
| Natureza<br>financeira        | Vendas (3)                    |                             |              |                | Q ~            |           |             |               |
| Forma de pagto                | Boleto (100                   | )                           |              |                | Q ~            |           |             |               |
| Cond. de pagto                | 28 Dias (5)                   |                             |              |                | $\sim$         |           |             |               |
| 🗅 Novo                        |                               |                             |              |                |                |           |             |               |
| Iter                          | m                             | Descrição                   | Un.          | Qtde           | Preço          | Desc. (%) | Valor total | Tipo de saída |
|                               |                               |                             |              |                |                |           |             |               |
|                               |                               |                             |              |                |                |           | Finalizat   |               |

#### Alterar indicador de presença

Caso esquecer de preencher o campo "Ind. de presença" no cadastro da nota, no módulo Vendas > Caixa de faturamento, deve-se utilizar a opção "Alterar intermediador" no botão Mais opções na aba Seleção

Se utilizar o processo de faturamento pelo pedido de venda, Módulo Vendas > Pedidos > Mais opções > Emitir nota fiscal, também deve-se utilizar esse processo de alteração para aplicar a operação de venda presencial.

Unidade Florianópolis & (48) 99168-2865 Unidade Caxias do Sul & (54) 99631-8810

| Servir com tecnologia é o que nos impuls | L® (iona. (i) useallsoftware (i) /useall (i) us | eall.com.br |
|------------------------------------------|-------------------------------------------------|-------------|
|                                          |                                                 |             |
| Mais opções 🗸 🗸                          |                                                 |             |
| Imprimir espelho                         |                                                 |             |
| -                                        |                                                 |             |
| Alterar agrupamento                      |                                                 |             |
| Alterar carga                            |                                                 |             |
| Alterar ordem                            |                                                 |             |
| Alterar intermediador                    | 1                                               |             |
| Dados de transporte                      |                                                 |             |
| -                                        | Alterar intermediador                           | - 🗆 ×       |
| Rastrear origem                          |                                                 |             |
| Desfazer conferência                     | Indicador Operação sem intermediador            | Y           |
| Cancelar faturamento                     | Intermediador                                   |             |
|                                          | Ind. de presença Operação presencial            | ~           |
|                                          |                                                 |             |
|                                          | 🖨 Alterar                                       | × Fechar    |

### Faturar pedido

Pode-se utilizar a venda presencial ao faturar pedido. Acessar Módulo Vendas > Caixa de faturamento > Novo > Faturar pedido.

Preencher os dados da aba Filtrar conforme necessidade, após, na aba "Pedidos" clicar no botão **Alterar ind. presença** selecionar a opção "Operação presencial" no campo "Indicador de presença".

Matriz Criciúma & (48) 3411-0600 Unidade Florianópolis & (48) 99168-2865 Unidade Caxias do Sul & (54) 99631-8810

| Servir co  | J L     | <b>JSEAL</b>          | L®<br>ona.    | A                        | <b>©</b> .        | useallsoftw | vare <b>f</b> | ⁄useall | P usea | all.com.br |
|------------|---------|-----------------------|---------------|--------------------------|-------------------|-------------|---------------|---------|--------|------------|
|            |         |                       |               |                          |                   |             |               |         |        |            |
|            |         |                       |               |                          |                   |             |               |         | - 🗆 ×  |            |
|            |         |                       |               |                          |                   |             |               |         |        | 1          |
|            |         |                       |               |                          |                   |             |               |         |        |            |
|            |         |                       |               |                          |                   |             |               |         |        |            |
| Analisar 📢 | Opções  | Alterar ind. presença |               |                          |                   |             |               |         |        |            |
|            | Num.Ped |                       |               |                          |                   |             |               |         |        |            |
|            |         | NF-E Indicador de     | e presença    |                          |                   |             | - u ×         |         |        |            |
|            |         | NF-E Indicador de p   | oresença Oper | ação presencial          |                   |             | v c           |         |        |            |
| 39943      |         | NF-E                  | Não           | se aplica                |                   |             | , o 🕛 c       |         |        |            |
|            |         | NF-E                  | Oper          | ração presencial         |                   |             | C             |         |        |            |
|            |         | NF-E CIVILITIZA EIVI  | 2403A Oper    | ração não presencial, pe | la Internet       |             | PC.           |         |        |            |
| 39947      |         |                       | 2465.0 Oper   | ração não presencial, Te | leatendimento     |             | PC            |         |        |            |
| 39949      |         | NF-E EMITIDA EM       | 80170 NFC-    | e em operação com en     | trega a domicílio |             | PC            |         |        |            |
|            |         |                       | 80150 Oper    | ração não presencial, ou | itros.            |             | PC            |         |        |            |
|            |         | NF-E EMITIDA EM       |               | VALVULA DE SERVI         | Não se aplica     | Produto     |               | 4,00    |        |            |
|            |         |                       |               |                          | Não se aplica     |             |               |         |        |            |

| <b>\</b> | 8 / |  |
|----------|-----|--|
| х        | w   |  |
| /\       |     |  |

No processo de venda presencial onde o campo Ind. de presença for "Operação presencial", o XML é gerado com a tag **1** (iddest=1 quando a UF da filial for a mesma UF da nota).

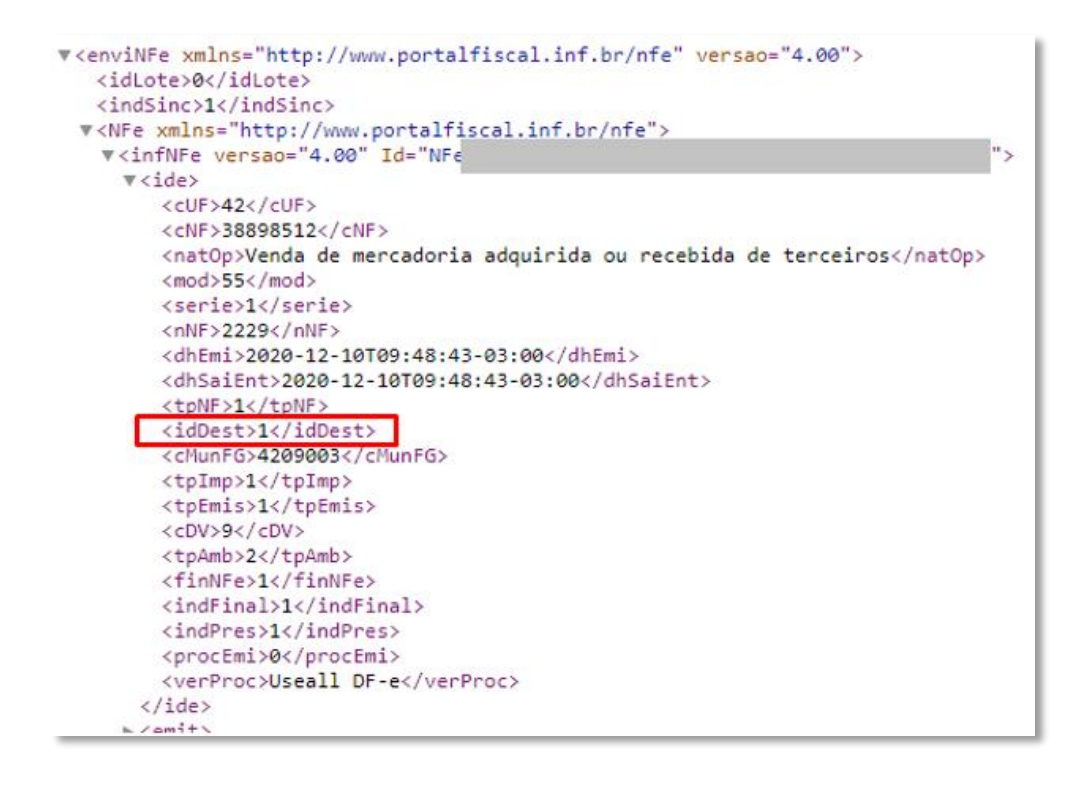

**Matriz Criciúma** & (48) 3411-0600 Unidade Florianópolis

Unidade Caxias do Sul & (54) 99631-8810

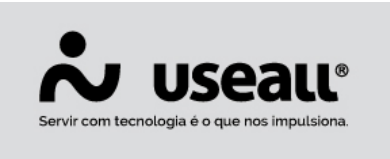

# iseallsoftware f /useall iseall.com.br

1. Foi adicionado o indicador de presença nos processos de Nota fiscal de saída, na tela de Emissão de notas e na transação de faturamento e foi adicionado a opção de alterar indicador de presença permitindo alterar na tela de Emissão de nota (aba seleção > botão Mais opções) e na tela da nota fiscal de saída no botão Mais opções > Alterar > Dados da nota:

• Ao alterar na nota fiscal de saída as regras de tributação **não** são alteradas, aqui serve apenas para efeitos de xml.

• Ao alterar na emissão de notas, as regras de tributação **serão respeitadas** de acordo com os novos valores informados.

2. Se a operação for presencial **não** deve possuir frete (o campo igual a 9 - "Sem frete"). (NT 2011/004).

3. No XML, para o campo IdDest ficar como interno (=1) respeitando a operação presencial, o cliente deve ser Consumidor final.

G Acesse a área de <u>vídeos</u> e confira os tutoriais!!☺

Matriz Criciúma & (48) 3411-0600 Unidade Florianópolis & (48) 99168-2865 Unidade Caxias do Sul & (54) 99631-8810